# III. ИЗСЛЕДВАНЕ НА ЛОГИЧЕСКИ ФУНКЦИИ, РЕАЛИЗИРАНИ С ПОМОЩТА НА РЕЛЕЙНО-КОНТАКТОРНА ЛОГИКА

#### 1. Цел на упражнението

Целта на лабораторното упражнение е запознаване на студентите с основните понятия в релейно-контакторната логика (Ladder Logic) и начините за нейното реализиране.

#### 2. Теоретична постановка

За реализиране на логически функции е възможно да се използват релейни елементи. Макар и широко разпространена в миналото, тази технология има редица недостатъци, в това число ниска надеждност, и понастоящем е морално остаряла. Предвид обаче наличието на множество разработени на тази база системи за логическо управление, стандарт EN61131-3 специфицира релейно-контакторните диаграми (Ladder Diagrams) като един от програмните езици, поддържан от развойните среди на програмируемите логически контролери.

Поради факта, че релейно-контакторните диаграми произлизат от електрическите схеми, възприета е голяма част от тяхната терминология и условни графични означения (Табл. 1).

|                                                            |                                                                                                    | Табл. 1 |
|------------------------------------------------------------|----------------------------------------------------------------------------------------------------|---------|
| Наименование                                               | Описание                                                                                                    | Символ  |
| Нормално отворен контакт -<br>н.о. (Normally open - NO)    | В неактивно състояние кон-<br>тактът е отворен и веригата,<br>в която той е свързан, е пре-<br>късната. При активиране<br>контактът се затваря и поз-<br>волява протичането на ток в<br>посока отляво-надясно.   | 41-     |
| Нормално затворен контакт -<br>н.з. (Normally closed - NC) | В неактивно състояние кон-<br>тактът е затворен и позволя-<br>ва протичането на ток в по-<br>сока отляво-надясно. При<br>активиране контактът се зат-<br>варя и веригата, в която той<br>е свързан, се прекъсва. | -1-     |
| Бобина (Coil)                                              | Бобината се активира, когато<br>се осигури верига, по която<br>до нея да достигне захранва-<br>не. В противен случай боби-<br>ната е неактивна.                                                                  | -()-    |

#### 3. Задачи за изпълнение

<u>Задача 1.</u> В среда EasySoft изследвайте действието на следните релейно-контакторни диаграми:

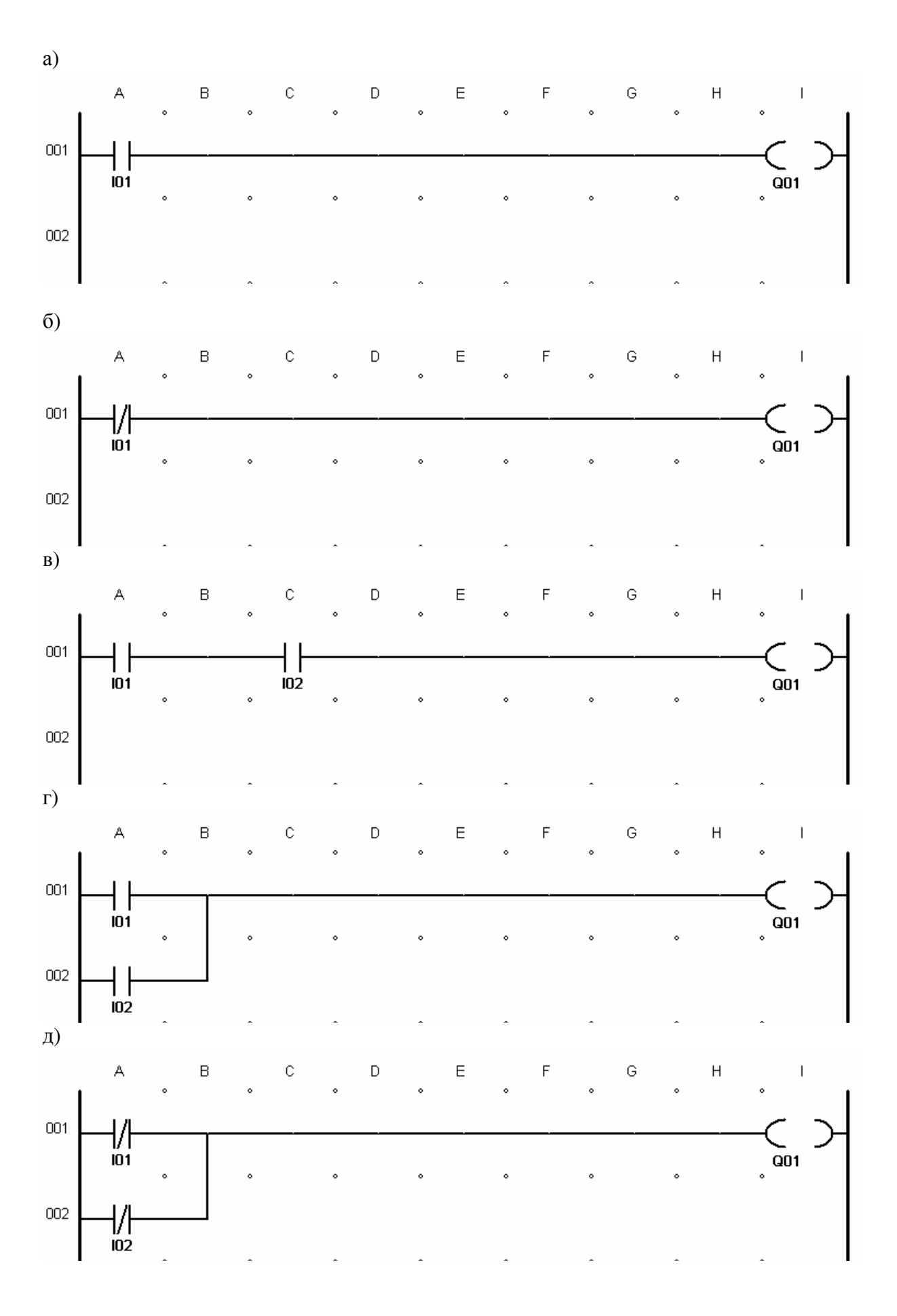

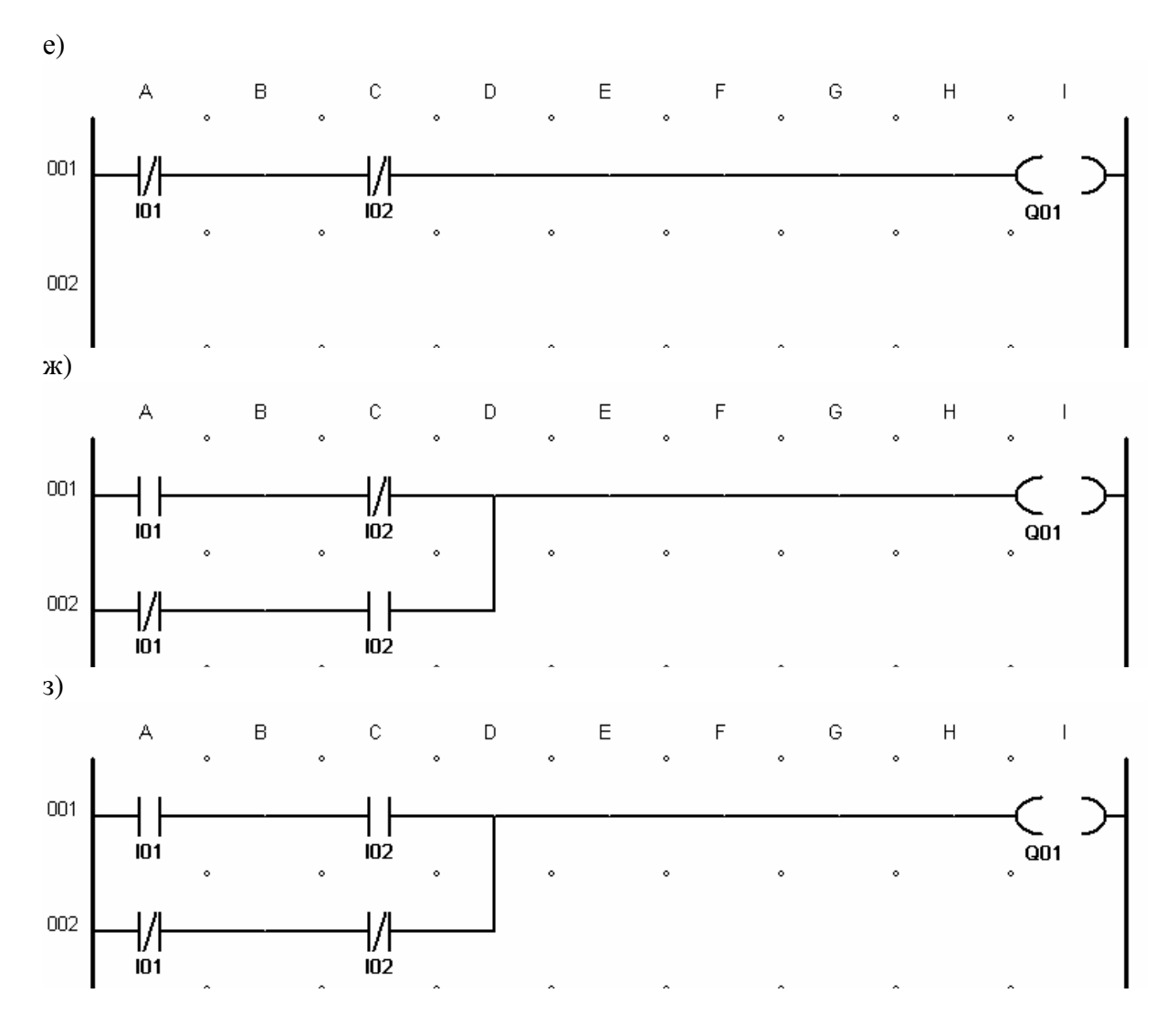

Задача 2. На база на получените таблици на истинност определете коя схема каква логическа функция реализира.

### 4. Методически указания

Изпълнете следната последователност от действия:

- Стартирайте среда EasySoft Pro.

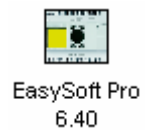

- Изберете контролер EASY 822-DC-TC.

- Влезте в схемния редактор на средата чрез двойно щракване върху изображението на контролера.

- Въведете схемата от подточка а) на Задача 1.

- Влезте в режим на симулация чрез натискане на бутон <Simulation>.

| ᡖ Communicatio | on 📑 Visualization |  |
|----------------|--------------------|--|
| 🞇 Simulation   |                    |  |
| 🖫 Project      | 🖫 Circuit Diagram  |  |

- Стартирайте симулацията - Simulation/Start.

► = 3

- Щракнете на бутон <I Inputs> и използвайте появилите се на екрана бутони за да изследвате действието на схемата.

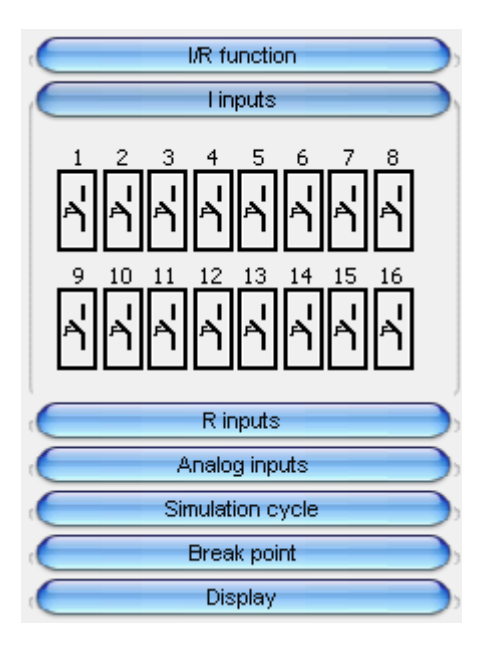

- Съставете таблица на истинност на реализираната от релейно-контакторната диаграма логическа функция.

- Спрете симулацията – Simulation/Stop.

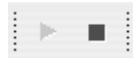

- Влезте отново в схемния редактор чрез натискане на бутон <Circuit Diagram> и по аналогичен начин въведете и изследвайте схемите от останалите подточки на Задача 1.

## 5. Съдържание на протокола

1. Теоретична част

2. Задачи за изпълнение

Начертайте всички изследвани релейно-контакторни диаграми, запишете получените за всяка една от тях таблици на истинност като посочите името на логическата функция, която съответната диаграма реализира.

3. Изводи

#### 6. Контролни въпроси и задачи

Въпрос 1. Какво е нормално отворен контакт?

<u>Въпрос 2.</u> Каква логическа функция се реализира с помощта на нормално затворен контакт?

<u>Въпрос 3.</u> Какво означава съкръщението NO?

Въпрос 4. При какви условия се активира бобина?

Въпрос 5. Как се реализира логическо умножение?

<u>Въпрос 6.</u> На каква логическа функция е еквивалентно паралелно свързване на нормално отворени контакти?

# 7. Литература

[1] Тодоров А., Сн. Йорданова, Ст. Джиев, В. Сгурев, "Логическо управление на процеси", ТУ-София, 2001

[2] IDC Technologies, "Practical Industrial Programming Using 61131-3 for PLCs"

[3] John K.H., M. Tiegelkamp, "IEC 61131-3: Programming Industrial Automation Systems", Springer, 2001

[4] Moeller Electric GmbH, "Easy800 Control Relay User Manual", 2004